## IMPORTARE OGGETTI

E' possibile importare oggetti di tipo diverso in base ai programmi che sono stati installati sul nostro computer: oltre alle immagini, file audio e video, fogli elettronici, grafici, diapositive, fotografie, cartine geografiche, organigrammi ecc. Per importare un qualunque oggetto creato con un programma installato sul computer, selezioniamo **Inserisci Oggetto**: in particolare, possiamo importare fogli elettronici e grafici. Un foglio elettronico è un insieme di celle, in cui possiamo scrivere tabelle con parti di testo e numeri, effettuare calcoli, usare formule, creare grafici in base ai dati inseriti.

In ambiente Microsoft, il foglio elettronico si chiama **Excel** e dalla combinazione dei due strumenti di lavoro possiamo ottenere documenti davvero professionali.

Un esempio è riportato in figura:

Relazione sulla proiezione del Fatturato relativo al primo semestre 2000 Considerata la attuale quota di mercato detenuta dalla nostra azienda, le iniziative che intendiamo intraprendere nel secondo semestre per entrare in maniera più consistente nel settore delle vendite negli ipermercati, con sconti per chi acquista elevate quantità di merce in stock, possiamo prevedere che il numero di colli venduti mensilmente non si discosti molto da quello riportato in tabella:

|        | Gennaio | Febbraio | Marzo | Aprile | Maggio | Giugno |
|--------|---------|----------|-------|--------|--------|--------|
| Nord   | 4000    | 5000     | 6000  | 9000   | 5600   | 7000   |
| Centro | 5000    | 5400     | 6400  | 8600   | 4800   | 6800   |
| Sud    | 3800    | 3600     | 3200  | 7800   | 4600   | 6200   |
| Isole  | 3000    | 3400     | 4400  | 6200   | 4200   | 5200   |
| Totale | 15800   | 17400    | 20000 | 31600  | 19200  | 25200  |

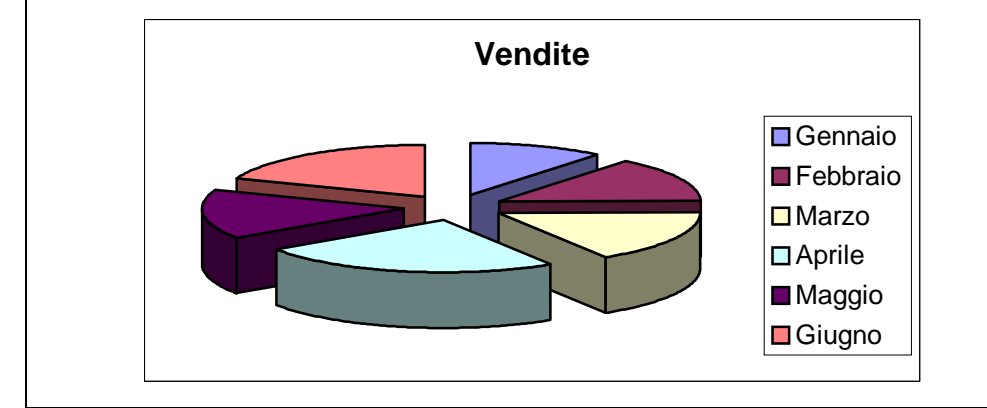

Per importare in Word una tabella costruita con Excel possiamo anche usare Inserisci⇒File: in questo caso, però, il collegamento con il programma con cui la tabella è stata creata viene perso e il contenuto del file viene trasformato in una normale tabella Word.

Se Word non è in grado di mostrare l'oggetto importato, come, ad esempio, un file audio, usa un segnaposto con l'icona del programma che lo ha generato: per accedere all'oggetto è quindi sufficiente fare doppio clic sull'icona stessa.

Il grafico e la tabella mostrati sopra sono stati incorporati così:

1. Creare il foglio Excel

| R                                                                   | ieror                                                                  | soft Excel  |             |                  |            |           |        |         |        |     | v 🖂 🗖   |         | - 6 > |
|---------------------------------------------------------------------|------------------------------------------------------------------------|-------------|-------------|------------------|------------|-----------|--------|---------|--------|-----|---------|---------|-------|
| Ge Modifica Visualizza (inserisci Figmato gorumenti Qati Figestra 🗋 |                                                                        |             |             |                  |            |           |        |         |        |     |         |         |       |
| n                                                                   | 2                                                                      |             | 5 B 22      | X (b) (9)        | 10.        | or - 🔍    | E & 01 | 21 10 1 | 3 1002 | 🛛 . |         |         |       |
| i e i e i                                                           | -                                                                      |             |             | 0 0 0            | -          |           |        | +0.00 4 | -      |     |         |         |       |
| 413                                                                 |                                                                        |             | ■ 10 ■      | C C S            |            | 1 EE 1497 | € % 00 | 36 4,3  | 10.10  |     | • 🕰 • • |         |       |
|                                                                     | н1.                                                                    | 2 🔳         |             |                  |            |           |        |         | _      |     |         |         |       |
|                                                                     | 9                                                                      | vendite imp | ortare      |                  |            |           |        |         |        |     |         |         |       |
|                                                                     |                                                                        | A           | В           | C                | D          | E         | F      | G       | -      |     |         |         |       |
|                                                                     | 1                                                                      |             | Gennaio     | Febbraio         | Marzo      | Aprile    | Maggio | Giugna  | - 11   |     |         |         |       |
|                                                                     | 2                                                                      | Nord        | 4000        | 6000             | 6000       | 9000      | 5680   | 7000    | - 11   |     |         |         |       |
| I                                                                   | 3                                                                      | Centro      | 5000        | 5400             | 6400       | 8600      | 4800   | 6800    | - 11   |     |         |         |       |
| 1                                                                   | 4                                                                      | Sud         | 3800        | 3600             | 3200       | 7800      | 4600   | 6200    | -11    |     |         |         |       |
|                                                                     | 5                                                                      | Isole       | 3000        | 3400             | 4400       | 6200      | 4200   | 6200    | -11    |     |         |         |       |
|                                                                     | 6                                                                      | Totale      | 15800       | 17400            | 20000      | 31600     | 19200  | 25200   | -10    |     |         |         |       |
| I                                                                   | 7                                                                      |             |             |                  |            |           |        | _       | -10    |     |         |         |       |
|                                                                     | 9                                                                      |             |             |                  | Vende      | -         |        |         | -18    |     |         |         |       |
|                                                                     | 10                                                                     |             |             |                  | venuit     |           |        |         | -18    |     |         |         |       |
|                                                                     | 11                                                                     |             |             |                  |            |           | - 0    | -       | -18    |     |         |         |       |
|                                                                     | 12                                                                     |             |             | _                |            |           | Ge     | nnaio   | -11    |     |         |         |       |
| I                                                                   | 13                                                                     |             | -           |                  |            |           | Fet    | oraio   | - 11   |     |         |         |       |
| I                                                                   | 14                                                                     |             |             |                  |            | _         | □ Ma   | 20      | - 11   |     |         |         |       |
|                                                                     | 15                                                                     |             | Contra Pala | The state of the | -          |           | Apr    | ile     |        |     |         |         |       |
|                                                                     | 16                                                                     |             | Valore: N   | 500 (15%)        | 140        |           | Ma     | ggio    |        |     |         |         |       |
| 1                                                                   | 17                                                                     |             | ranged, of  | and the rely     |            |           | Giu    | ana     | - 11   |     |         |         |       |
|                                                                     | 18                                                                     |             |             |                  |            |           |        | a       | - 11   |     |         |         |       |
| I                                                                   | 19                                                                     |             |             |                  |            |           |        |         |        |     |         |         |       |
|                                                                     | 20                                                                     |             |             |                  |            |           |        |         | . El   |     |         |         |       |
| H K > H / Poglici / Poglici / Poglici / K                           |                                                                        |             |             |                  |            |           |        |         |        |     |         |         |       |
| ösenno - b ② Forme - \ \ □ O B 4 0 0 - 2 - A - = = = = = 0 .        |                                                                        |             |             |                  |            |           |        |         |        |     |         |         |       |
| nor                                                                 | to                                                                     |             |             |                  |            |           |        |         |        | -   |         | NIM     |       |
|                                                                     |                                                                        | Interne     | IL I BUCKET | un las           | Langertane |           | Imper  |         | _      | -   | , , ,   | 1.1.1.0 |       |
| Ħ٩                                                                  | avvio Esterna Churche - Micro Ether Constitution - I S Macrosoft Excel |             |             |                  |            |           |        |         |        |     |         |         |       |

2. Inserire come oggetto il file creato:

|    | Inserisci             | F <u>o</u> rmato | <u>S</u> trumenti     | <u>T</u> abella | Fi <u>n</u> estra | 2. |  |  |  |
|----|-----------------------|------------------|-----------------------|-----------------|-------------------|----|--|--|--|
| Γ  | Interruzione          |                  |                       |                 |                   |    |  |  |  |
| ri | , Numerį di pagina    |                  |                       |                 |                   |    |  |  |  |
|    | Simbolo               |                  |                       |                 |                   |    |  |  |  |
| i. | Immagine              |                  |                       |                 |                   |    |  |  |  |
|    | Eile                  |                  |                       |                 |                   |    |  |  |  |
|    | Ogge <mark>t</mark> o |                  |                       |                 |                   |    |  |  |  |
| -  | Segn                  | ali <u>b</u> ro  |                       |                 |                   |    |  |  |  |
| _  | 🍓 Colle               | gamento ip       | pertest <u>u</u> ale. | ALT-            | +CTRL+K           |    |  |  |  |
|    |                       |                  | ×                     |                 |                   |    |  |  |  |

3. Selezionare l'oggetto:

| Inserisci oggetto 💦                           | ? ×                    |
|-----------------------------------------------|------------------------|
| Grea nuovo oggetto Crga da file               |                        |
| Nome file:                                    |                        |
| nome hiel                                     | 20gla                  |
|                                               | 🗂 Cglega al file       |
|                                               | ☐ ∐sualizza come icona |
| No. 6 Au                                      |                        |
| Inserisce nel documento il contenuto del file |                        |
| seguito, utilizzando l'applicazione d'origine |                        |
|                                               |                        |
| [                                             | OK Annula              |